## Remotepro.com.au

- 1. Connect power pack and switch the device to ON. Ensure you have a solid power led (this may take 1-2 minutes)
- 2. Download and install software <u>Click Here</u>
- 3. If prompted by a blue box as shown below. Click 'More info' and then click 'Run anyway'

| Windows protected your PC                                                                                                    | Windows protected your PC                                                                                                    |
|----------------------------------------------------------------------------------------------------|----------------------------------------------------------------------------------------------------|
| Microsoft Defender SmartScreen prevented an unrecognized app from<br>starting. Running this app might put your PC at risk.<br>More info | Microsoft Defender SmartScreen prevented an unrecognized app from<br>starting. Running this app might put your PC at risk.<br>App: RPRGSM-Software.exe<br>Publisher: Unknown publisher |
| Don't run                                                                                                    | Run anyway Don't run                                                                                                    |

- 4. Connect GSM receiver to computer using the supplied USB cable
- 5. Click the Windows Key on your keyboard and type 'Device Manager' and click Enter
- 6. Download driver <u>Click Here</u>
- 7. Navigate to 'Other devices' and right click CP2102 USB to UART Bridge Controller and click 'Update driver' and select the driver file you downloaded in the previous step

| 🛃 Device Manager                                                                                                    | - | $\times$ |
|----------------------------------------------------------------------------------------------------|---|----------|
| File Action View Help                                                                                                    |   |          |
|                                                                                                    |   | _        |
| A Description of the second                                                                                                    |   |          |
| - Constant - Constant - Const                                                                                                    |   |          |
|                                                                                                    |   |          |
|                                                                                                    |   |          |
|                                                                                                    |   |          |
| a reputera                                                                                                    |   |          |
| <ul> <li>Here and the probability for an</li> </ul>                                                                                                    |   |          |
|                                                                                                    |   |          |
| Cher devices                                                                                                    |   |          |
| A                                                                                                    |   |          |
| B The cold classes                                                                                                    |   |          |
|                                                                                                    |   | 1        |
| A CONTRACTOR OF CONTRACTOR OF |   |          |
| P their courses                                                                                                    |   |          |
|                                                                                                    |   |          |

- 8. Right Click the Remote Gate Opener Configurator that was downloaded in Step 2 and select 'Run as administrator' and click Yes
- 9. Select the correct COM port from the drop down menu (you can find the COM port in device manager in step 7 in brackets after the device name)
- 10. Click Open after selecting the appropriate COM port
- 11. Click Log in

| - (               | COM1<br>COM6   | Items                                                 |                                        | Description                                                             |
|-------------------|----------------|-------------------------------------------------------|----------------------------------------|-------------------------------------------------------------------------|
| Basic<br>Settings | COM3<br>COM4   | Password                                              | 1234                                   | Default Password:1234                                                   |
|                   | 1000           | 2.SIM Card Phone No                                   |                                        | Up to 21 digits, supports country code                                  |
|                   |                | 3.DIN1 Type                                           | 1:N0 ¥                                 | Default:N0                                                              |
| Number            |                | 4.DIN2 Type                                           | 1.N0 ¥                                 | DefaultND                                                               |
| List              | Save Settings  | 5.DIN1 Alarm Content                                  | Unauthorized door opened               | Up to 40 characters                                                     |
|                   |                | 6.DIN2 Alarm Content                                  | DIN2 Alarm                             | Up to 40 characters                                                     |
|                   | Import mobile  | 7.Auto Arm after authorized number call in(0~999)     | 10                                     | Default:10,Unit:Minute:Setting to 0 means Disable Auto Arm              |
| Data              |                | 8.Am/Disam after power on                             | 0.Disam 👻                              | Default:Disam. System will alarm only on Arm status                     |
|                   |                | 9.Relay Control Authorization                         | 1:Only the authorized number can cal 👻 | Default:Only authorized number(s) can call to control                   |
|                   | Export profile | 10.Relay switch ON time(0~999, Unit Second)           | 0                                      | Default:0,means relay ON 0.5 seconds then DFF after call in             |
| Help              |                | 11. When relay switch GN by authorized number, notify | 3 Admin Number, Caller Number 🛛 👻      | Default3:Admin Number;Caller Number                                     |
|                   |                | 12.When relay switch OFF by authorized number.notify  | 3 Admin Number, Caller Number 🛛 👻      | Default3:Admin Number:Caller Number                                     |
|                   |                | 13.SMS content when relay ON                          | Relay ON                               | Up to 40 characters                                                     |
|                   |                | 14.SMS content when relay OFF                         | Relay OFF                              | Up to 40 characters                                                     |
|                   |                | 15.Power source failure alarm delay(0~339,Unit.Min)   | 999                                    | Default:999,means no alarm.Setting as 000,alarm SMS once power failure. |
|                   |                | 16.Sell-Check Report Interval(0-999,Unit:Hour)        | 0                                      | Default:0,means no report                                               |
|                   |                | 17.GPRS Data Upload Interval Time(0.9999.Unit:Min)    | 9999                                   | Default:9993.disable.Setting as 0 means always on line                  |
|                   |                | 18.Server IP Address                                  |                                        | Up to 32 characters                                                     |
|                   |                | 19.Server Port(0-65535)                               |                                        | Default:65535                                                           |
|                   |                | 20.GPRS APN                                           |                                        | Call mobile operator to ask the APN name if you need data function      |
|                   |                | 21.GPRS User Name                                     |                                        | Call mobile operator to ask the APN name if you need data function      |
|                   |                | 22.GPRS Password                                      | 1                                      | Call mobile operator to ask the APN name if you need data function      |